Öğrenci Bilgi Sistemine müfredat ve müfredat dersleri tanımlama adımları aşağıda açıklanmıştır. Yeni açılan programlar ile müfredatlarında değişiklik yapan programların sorumlu personeli tarafından aşağıdaki adımlara göre müfredat ve müfredat dersleri tanımlama işlemi yapılabilir. Bu hususta; müfredatlar senatodan geçtiği andan itibaren en geç 01 Eylül 2017 tarihine kadar sisteme kaydediniz. Müfredat kaydetme ve değiştirme işlem yetkileri 01 Eylül 2017 tarihinde birimlerdeki tüm kullanıcalardan alınacak sadece görme yetkisi verilecektir.

### 1. Öğrenci Bilgi Sistemine girilir.

| <complex-block></complex-block>                                                                                                    | <complex-block></complex-block>                                                                                                    | /gulamalar 🐜 🗋 (                                                                                                    | uestek-pronz.com 🗂 😁 📋 📋 oldo 📋 🥙 kas 🥲 🕑 🧐 💆 🐖 🐜 🤟 OSYM GIS 📋 AOF                                                                                                    | Gið 🗋 💴 🖬 🔤 🐨 🛄 🔛 🐷 🖓 💶 🔍 🧭 🖬                                                                                                    |
|----------------------------------------------------------------------------------------------------|----------------------------------------------------------------------------------------------------|----------------------------------------------------------------------------------------------------|----------------------------------------------------------------------------------------------------|----------------------------------------------------------------------------------------------------|
| And you want you want you want you want you want you want you you you you you you you you you you                                                                                                    | Ale de la construcción de la construcción de la                                                                                                    |                                                                                                    | lanya Alaaddin Keykubat Üniversitesi                                                                                                    | Öğrenci İşleri Bilgi Sistemi<br>M Ağutus 2017 Celler i SUMOĞLU                                                                                                    |
| And a state of the state of the state of                                                                                                    | Alter and and and and and and and and and and                                                                                                    | inel Tanımlar<br>İrenci Genel Tanımları                                                                                                    | Addi Dünem: 2016-2017 Yaz YÖKSİS Aktif Dünem: 2016-2017 Bahar <u>v17.69907 YÖKSİS Davoruları</u>                                                                                                    |                                                                                                    |
| And a set of a set of a set                                                                                                    | Ale Ale Ale Ale Ale Ale Ale Ale Ale Ale                                                                                                    | ademik İşlemler                                                                                                    | Rant Y                                                                                                    | ʻqk                                                                                                    |
| Alexand in the particular in the particular in the particular in the particular intervention of the particular intervention of the particular interventi                                                                                                    | And Add Sounds Note of the Sounds     Add Sounds Note of the Sounds                                                                                                    | jrenci İşlemleri<br>vr: İslemleri                                                                                                    | Sönderen Duyunu                                                                                                    | Tach #                                                                                                    |
|                                                                                                    | <pre>status in the status in the status in t</pre>                                                                                                    | nyt İşlemleri<br>irsonel İşlemleri<br>iporlar<br>nıtrol İşlemleri<br>ploma İşlemleri<br>sona tələv İslemləri                                                                                                    | Personal Çıkluar İslamoğuu Yeni Transırkistiler                                                                                                    | 17.07.2017 Dayner Oku                                                                                                    |
| All with with with a state with a state w                                                                                                    | Al way way way way way way way way way way                                                                                                    | kogna İşlemleri<br>ışvuru İşlemleri                                                                                                    | > Son Yapılan İşlemler                                                                                                    |                                                                                                    |
| A representation of the second representation of the second representat                                                                                                    | Arring in a state of the state of the sta                                                                                                    | ızırlık İşlemleri<br>İnstmalik ve Vörarmalar                                                                                                    | Family         Estom           04.08.2017 15:51         wmkodconkayit-donemid:20171-fakkod:23-bastar:10/08/2017->10.08.2017 00:00-bittar:18/08/2017->18.08.2                                                                                                    | 19<br>10.50.0.                                                                                                    |
| All of all of all of                                                                                                    | Alter and an and an an and an and an and an and an and an and an and an and an and an and                                                                                                    | p Fakültesi İşlemleri                                                                                                    | 04.08.2017 15:51 wmkod:onkaylt-donemid:20171-fakkod:60-bastar:10/08/2017->10.08.2017 00:00-bittar:18/08/2017->18.08.2<br>04.08.2017 15:51 wmkod:onkaylt-donemid:20171-fakkod:53-bastar:10/08/2017->10.08.2017 00:00-bittar:18/08/2017->18.08.2                                                                                                    | 10.50.0.<br>10.50.0.                                                                                                    |
| And with a state of the state of the stat                                                                                                    | And with with with with with with with with                                                                                                    | iketler<br>szunlar Portali                                                                                                    | 04.08.2017 15:51         wmkod:onkayit-donemid:20171-fakkod:24-bastar:10/08/2017>10.08.2017 00:00-bittar:18/08/2017>18.08.2           04.08.2017 15:51         wmkod:onkayit-donemid:20171-fakkod:06-bastar:10/08/2017>10.08.2017 00:00-bittar:18/08/2017>18.08.2                                                                                                    | 10.50.0.<br>10.50.0.                                                                                                    |
| Alore of the state of the state of the st                                                                                                    | <br>All will be all will be all will                                                                                                    | 5 İşlemleri<br>Küm İşlemleri                                                                                                    | <ul> <li>04.08.2017 15:51 wmkod:onkayit-donemid:20171-fakkod:52-bastar:10/08/2017-&gt;10.08.2017 00:00-bittar:18/08/2017-&gt;18.08.2</li> <li>04.08.2017 15:51 wmkod:onkayit-donemid:20171-fakkod:FOR-bastar:10/08/2017-&gt;10.08.2017 00:00-bittar:18/08/2017-&gt;18.08.</li> </ul>                                                                                                    | 10.50.0.<br>10.50.0.                                                                                                    |
|                                                                                                    | All with a state of the state of the stat                                                                                                    | jer İşlemler                                                                                                    | 04.08.2017 15:51         wmkod:onkayit-donemid:20171-fakkod:51-bastar:10/08/2017->10.08.2017 00:00-bittar:18/08/2017->18.08.2           04.08.2017 15:51         wmkod:onkayit-donemid:20171-fakkod:05-bastar:10/08/2017->10.08.2017 00:00-bittar:18/08/2017->18.08.2                                                                                                    | 10.50.0.<br>10.50.0.                                                                                                    |
| Alex years with a with a wi                                                                                                    |                                                                                                    | netim                                                                                                    | 04.08.2017 15:51 wmkod:onkayt-donemid:20171-fakkod:03-bastar:10/08/2017->10.08.2017 00:00-bittar:18/08/2017->18.08.2           04.08.2017 15:51         wmkod:onkayt-donemid:20171-fakkod:02-bastar:10/08/2017->10.08.2017 00:00-bittar:18/08/2017->18.08.2                                                                                                    | 10.50.0.<br>10.50.0.                                                                                                    |
| But de la de la                                                                                                    |                                                                                                    |                                                                                                    | 04.08.2017 15:51 wmkod:onkaylt-donemid:20171-fakkod:999-bastar:10/08/2017->10.08.2017 00:00-bittar:18/08/2017->18.08.<br>04.08.2017 15:51 wmkod:onkaylt-donemid:20171-fakkod:22-bastar:10/08/2017->10.08.2017 00:00-bittar:18/08/2017->18.08.2                                                                                                    | 10.50.0.<br>10.50.0.                                                                                                    |
| Interview Die Kannen werden werden                                                                                                    |                                                                                                    |                                                                                                    | 04.08.2017 15:51 wmkodionkayit-donemid:20171-fakkodi;20-bastar:10/08/2017->10.08.2017 00:00-bittar:18/08/2017->18.08.2<br>04.08.2017 15:51 wmkodionkayit-donemid:20171-fakkodi;21-bastar:10/08/2017->10.08.2017 00:00-bittar:18/08/2017->18.08.2                                                                                                    | 10.50.0.<br>10.50.0.                                                                                                    |
|                                                                                                    |                                                                                                    |                                                                                                    | @ Beoliz Vozilim                                                                                                    |                                                                                                    |
| <complex-block>And a way way way way way way way way way w</complex-block>                                                                                                    |                                                                                                    | •                                                                                                    | ennen 2222 iviurreual islemleri tiklanir.                                                                                                    |                                                                                                    |
|                                                                                                    |                                                                                                    | ženo si foto si Rilaji Ginte                                                                                                    |                                                                                                    | ( guilitati )                                                                                                    |
| An an an an an an an an an an an an an an                                                                                                    | Ala ya Aladdin Keynda           Ala ya Aladdin Keynda Cincursiana       Image: State of the state of the state of th                                                                                                    | ğrenci İşleri Bilgi Siste                                                                                                    |                                                                                                    | رویویی اے<br>۱۹۶۶ میں میں ۱۹۶۶ میں ا                                                                                                    |
| Tarvine <ul> <li>Add Column 2010-2017 Var VI, SDA 80 Daver, 2012-2017 Dav</li> <li>YL 2000 Tarvin, SDA 2017 Dav</li> <li>Terre Liteta</li> </ul> <ul> <li>Construction</li> <li>Construction</li></ul>                                                                                                    | and <ul> <li>Add Router</li> <li>Add Router</li> <li>Add Router<th>lğrenci İşleri Bilgi Sist⊨<br/>Ĉ î ি â Güver<br/>Iamalar  î des</th><th>x      </th><th>(2080/28) -<br/>203869633360 - Q ☆ @<br/>FdS D F 2 ■ ⊕ ■ 2 2 2 2 2 2 2 2 2 2 2 2 2 2 2 2</th></li></ul>                                                                                                    | lğrenci İşleri Bilgi Sist⊨<br>Ĉ î ি â Güver<br>Iamalar  î des                                                                                                    | x                                                                                                    | (2080/28) -<br>203869633360 - Q ☆ @<br>FdS D F 2 ■ ⊕ ■ 2 2 2 2 2 2 2 2 2 2 2 2 2 2 2 2                                                                                                    |
| Sinder Control         Data Section           Splander Splander Splande                                                                                                    | Image: Section of the Section of the Section of th                                                                                                    | ğrenci İşleri Bilgi Sisti<br>C D B Güver<br>amalar 🗠 D der                                                                                                    | x                                                                                                    | Quêus □<br>D3889633360<br>F GIS D == II ■ ■ ■ ■ ■ ■ ■ ■ ■ ■ ■ ■ ■ ■ ■ ■ ■                                                                                                    |
| jarden                                                                                                    | Indirect       Indirect       Indirect <t< td=""><td>grenci Işlen Bilgi Sist:<br/>C  C  G  Güvea<br/>amalar  Ma  C  Güvea<br/>amalar  Ma  C  Güvea<br/>Güvea<br/>A  C  C<br/>C  C  C  C  C  C  C  C  C  C  C  C  C</td><td>Image: Instruction Control of the image: Image: Image:</td><td>Quânda -<br/>D3889633360 Q ↔ Q<br/>F GIS D == II D @ D @ D @ H LII @ II @ W D Digerye<br/>Öğrenci İşleri Bilgi Sistemi<br/>G Ağıdas 2017 C @ H SIAMAĞU</td></t<>                                                                                                    | grenci Işlen Bilgi Sist:<br>C  C  G  Güvea<br>amalar  Ma  C  Güvea<br>amalar  Ma  C  Güvea<br>Güvea<br>A  C  C<br>C  C  C  C  C  C  C  C  C  C  C  C  C                                                                                                    | Image: Instruction Control of the image: Image: Image:                           | Quânda -<br>D3889633360 Q ↔ Q<br>F GIS D == II D @ D @ D @ H LII @ II @ W D Digerye<br>Öğrenci İşleri Bilgi Sistemi<br>G Ağıdas 2017 C @ H SIAMAĞU                                                                                                    |
| a   glandraf                                                                                                    | a   gloridati       >       P       One Notestan I (gloridati)         igloridati       >       P       See Notestan I (gloridati)         igloridati       >       P       Dee Notestan I (gloridati)         igloridati       >       P       Dee Notestan I (gloridati)         igloridati       >       P       Dee Notestan I (gloridati)       P         igloridati       >       P       Minickel Cons I (gloridati)       P         igloridati       >       P       Minickel Cons I (gloridati)       P         igloridati       >       P       Minickel Cons I (gloridati)       P         igloridati       >       P       Minickel Cons I (gloridati)       P         igloridati       >       P       Minickel Cons I (gloridati)       P         igloridati       >       P       Stava Kulickel (Gloridati)       P       P         igloridati       >       P       Stava Kulickel (Gloridati)       P       P       P       P       P       P       P       P       P       P       P       P       P       P       P       P       P       P       P       P       P       P       P       P       P       P                                                                                                    | grenci Işleri Bilgi Sisti<br>C A Güves<br>amalar Ma A Güves<br>A A A A<br>Farantar<br>3 Gand Tanınları<br>Ki İslamlar<br>2 İşlamlar                                                                                                    | Image: Contract of the contract of the contract                          | (202022)<br>CONSUME CONSUME<br>CONSUME<br>C |
| Upwrafi         Image: Section program Turnet and the Space of Constraint of Constraint of Const                                                                                                    | tylendari <ul></ul>                                                                                                    | grenci Işleri Bilgi Sisti<br>C A Gaves<br>amalar Mızı A Gaves<br>A A A A<br>Gaves<br>Gaves<br>Ga | ■ Proliz Vazilim Destek F ×                                                                                                    | 03889633360       Q       Q <td< td=""></td<>                                                                                                    |
| Barborn                                                                                                    | Algebrain                Out Style (Algebrain             )             Des Tsyle (Algebrain             )             Des Tsyle (Algebrain             )             Des Tsyle (Algebrain             )             Des Tsyle (Algebrain             )             Des Tsyle             )             Des Tsyle             (Algebrain             )             Des Tsyle             (Algebrain             )             Des Tsyle             (Algebrain             )             Des Tsyle             (Algebrain             )             Des Tsyle             (Algebrain             )             (Algebrain             )             (Algebrain                                                                                                    | grenci İşleri Bilgi Sisti<br>C A A Güven<br>amalar Mış A det<br>amalar Mış A det<br>A det<br>arambar<br>a Gand Tanıntarı<br>a İşlenkin<br>a İşlenkin<br>ar                                                                                                    | Image: Instruct State Control (State Control (Sta                           | 03889633360       Q       Q <td< td=""></td<>                                                                                                    |
| j bjenderi         >         Por Brog. Topku Attemn         19           j bjenderi         >         Michold Die Stefk Bjenderi         195           j bjenderi         >         Michold Die Stefk Bjenderi         195           j bjenderi         >         Michold Die Stefk Bjenderi         195           j blav Krompalke         >         Dies Veran Gjenden Julie         1017 (4/4/6/05/2-blauteri 1000/2017>16.00.2017 0000-btteri 1800/2017>16.00.201         195           j blav Krompalke         >         Dies Veran Gjenden Julie         1017 (4/4/6/05/2-blauteri 1000/2017>16.00.2017 0000-btteri 1800/2017>16.00.201         105           j blav Krompalke         >         Sevar Kannel         1017 (4/4/6/05/2-blauteri 1000/2017>16.00.2017         105           j blav Krompalke         >         Sevar Kannel         1017 (4/4/6/05/2-blauteri 1000/2017>16.00.2017         105           j braker         >         Sevar Kannel         1017 (4/4/6/05/2-blauteri 1000/2017>16.00.2017         105           j braker         >         Sevar Kannel         1017 (4/4/6/07/2-blauteri 1000/2017>16.00.2017         105           j braker         >         Sevar Kannel         1017 (4/4/6/07/2-blauteri 1000/2017>16.00.2017         105           j braker         >         Sevar Kannel         1017 (4/4/6/07/2-blauteri 1000/2017>16.00.2017                                                                                                    | j ferredri           j ferredri           j ferredri           j ferredri           j ferredri           j ferredri           jerredri           jerredri </td <td>arenci Işleri Bilgi Sisti<br/>C</td> <td>Image: Instruction of the second of the second of the</td> <td>03889633360       Q       Q       <td< td=""></td<></td>                                                                                                    | arenci Işleri Bilgi Sisti<br>C                                                                                                    | Image: Instruction of the second of the second of the                            | 03889633360       Q       Q <td< td=""></td<>                                                                                                    |
| igherdori       image: Multiclad Data Kold Distanciante       1017 #4464d523 #starts110(0/2017>16.08.2017 0000-bitts18(0/2017>16.08.2       1050         olike Victorgadie       > @ Desilve Tournian       1017 #4464d523 #starts110(0/2017>16.08.2017 0000-bitts18(0/2017>16.08.2       1050         olike Victorgadie       > @ Desilve Tournian       1017 #4464d5123 #starts110(0/2017>16.08.2017 0000-bitts18(0/2017>16.08.2       1050         olike Victorgadie       > @ Desilve Tournian       1017 #4464d5124 #starts110(0/2017>16.08.2017 0000-bitts18(0/2017>16.08.2       1050         origoti       > @ Serve Turnian       1017 #4464d5124 #starts110(0/2017>16.08.21       1050         origoti       > @ Serve Turnian       1017 #4464d51444d514       1018 #starts10(0/2017>16.08.21       1050         origoti       1017 #4464d51444d514444       1017 #4464d51444444       1018 #starts10(0/2017>16.08.21       1050         origoti       1017 #4464d51444444       1018 #starts10(0/2017>16.08.21       1050       1050         origoti       1017 #4464d51444444       1018 #starts10(0/2017>16.08.21       1050       1050       1050       1050       1050       1050       1050       1050       1050       1050       1050       1050       1050       1050       1050       1050       1050       1050       1050       1050       1050       1050       105                                                                                                    | glandari <ul> <li>Mathedat Ders Kod Dizzerfarer</li> <li>O'21 # 44646192 # utatri 100 (2017 &gt;&gt; 10.0.2.317 00.00 + tatri 190 (2017 &gt;&gt; 10.0.2.317</li> <li>Ders Verz Grüften Outer</li> <li>O'21 # 44646192 + utatri 100 (2017 &gt;&gt; 10.0.2.317</li> <li>Ders Verz Grüften Outer</li> <li>O'21 # 44646192 + utatri 100 (2017 &gt;&gt; 10.0.2.317</li> <li>Ders Verz Grüften Outer</li> <li>O'21 # 44646192 + utatri 100 (2017 &gt;&gt; 10.0.2.317</li> <li>Ders Verz Grüften Outer</li> <li>O'21 # 4464619 + utatri 100 (2017 &gt;&gt; 10.0.2.317</li> <li>Ders Verz Grüften Outer</li> <li>O'21 # 4464619 + utatri 100 (2017 &gt;&gt; 10.0.2.317</li> <li>Ders Verz Grüften Outer</li> <li>O'21 # 4464619 + utatri 100 (2017 &gt;&gt; 10.0.2.317</li> <li>Ders Verz Grüften Outer</li> <li>O'21 # 4464619 + utatri 100 (2017 &gt;&gt; 10.0.2.317</li> <li>Ders Verz Grüften Outer</li> <li>O'21 # 4464619 + utatri 100 (2017 &gt;&gt; 10.0.2.317</li> <li>Ders Verz Grüften Outer</li> <li>D'21 # 4464619 + utatri 100 (2017 &gt;&gt; 10.0.2.317</li> <li>Ders Verz Grüften Outer</li> <li>D'21 # 4464619 + utatri 100 (2017 &gt;&gt; 10.0.2.317</li> <li>D'21 # 4464619 + utatri 100 (2017 &gt;&gt; 10.0.2.317</li> <li>D'21 # 4464619 + utatri 100 (2017 &gt;&gt; 10.0.2.317</li> <li>D'21 # 4464619 + utatri 100 (2017 &gt;&gt; 10.0.2.317</li> <li>D'21 # 4464619 + utatri 100 (2017 &gt;&gt; 10.0.2.317</li> <li>D'21 # 4464619 + utatri 100 (2017 &gt;&gt; 10.0.2.317</li> <li>D'21 # 4464619 + utatri 100 (2017 &gt;&gt; 10.0.2.317</li> <li>D'21 # 4464619 + utatri 100 (2017 &gt;&gt; 10.0.2.317</li> <li>D'21 # 4464619 + utatri 100 (2017 &gt;&gt; 10.0.2.317</li> <li>D'21 # 4464619 + utatri 100 (2017 &gt;&gt; 10.0.2.317</li> <li>D'21 # 4464619 + utatri 100 (2017 &gt;&gt; 1</li></ul>                                                                                                    | grenci İşlen Bilgi Sisti<br>C he Güve<br>amalar veş he Güve<br>amalar veş he Güve<br>A la<br>A la                                                                                                    | Internet >>>> Intruit redat i şiemieri tikianir.                                                                                                    | 03889633360       Q       Q <td< td=""></td<>                                                                                                    |
| olik w Yongola         > 1         Des Vare Öyden Udvin         2011 * 44663 Vare 1000000 * 10.8.0.21         2000 * 2010 * 2010 * 2                                                                                                    | olik w Yongdie       > 1000 KW 000 (John Velati       D17-464/04466 (Status 1000 (2017)-10.00.2017 0000 betas 1800 (2017)-10.00.201       D1800 (2017)-10.00.201       D1800 (2017)-10.00.201 <td>grenci [şlen Bilgi Sisti<br/>C</td> <td>View 2016-2017 Vac V     Ze Prolac Vaculum Destek F     X     D     Common Control of Control of Control</td> <td>03889633360       Q       Q       <td< td=""></td<></td> | grenci [şlen Bilgi Sisti<br>C                                                                                                    | View 2016-2017 Vac V     Ze Prolac Vaculum Destek F     X     D     Common Control of Control of Control | 03889633360       Q       Q <td< td=""></td<>                                                                                                    |
| r       > Some Michael (Snow Yumephen)       0011 **86.004-86.001 (0010 **16.00.001 **16.000 **16.001 (0010 **16.00.001 **16.000 **16.0000 **16.000 **16.000 **16.000 **16.000 **16                                                                                                    | r       Sour Multicala (Snur Yunergood)       Int/1+86/46/24-batter 100(2017-510.8.31 You Concert 100(2017-510.8.31 You Concert 100(2017-                                                                                                    | grenci (stern Bilgi Sisti<br>C A A Guven<br>amalar Mr. A Guven<br>A A A<br>Common<br>Cannolar<br>Cannolar<br>C                                                                                                    | x Proja: Vazilm Destek F       x         x Proja: Vazilm Destek F       x         ml: https://obs.alanya.edu.tr/oibs/start.aspx?e/m=05663110533220311003110131120362763877632230         stat kroliz.com       Mile C         ml: onttps://obs.alanya.edu.tr/oibs/start.aspx?e/m=05663110533220311003110131120362763877632230         stat kroliz.com       Mile C         odd       Mile C         an uza Alaaddin Key kubat Üniversitesi         x       Gewei Listei         x       Gewei Listei                                                                                                    | 03889633360       Q       Q <td< td=""></td<>                                                                                                    |
| intervent         intervent         intervent <t< td=""><td>intervent       intervention       intervention       in</td><td>arenci işlem Bilgi Sisti<br/>Carandar<br/>Markani Markani<br/>Farandar<br/>Garandar<br/>Gar</td><td>Image: Interview Interview Intervie</td><td>03889633360       Q       Q       <t< td=""></t<></td></t<> | intervent       intervention       intervention       in                                                                                                    | arenci işlem Bilgi Sisti<br>Carandar<br>Markani Markani<br>Farandar<br>Garandar<br>Gar                                                                                                    | Image: Interview Interview Intervie                          | 03889633360       Q       Q <t< td=""></t<>                                                                                                    |
| Sjømsken         >         Tek bes Sover Ovjerer Lateur         04// + filesoff - stark 100(00/21/->13.00.2017 00000-bitm 18(07/21/->13.00.2017 0000-bitm 18(07/21/->13.00.2017 00000-bitm 18(07/21/->13.00.2017 00000-bitm 18(07/21/->13.00                                                                                                    | geneter       )       The Des Saw Oghme Lateur       001/4 *#00037h versattri (000/02/1 > 10.00.2017 0000 *bttri 180/02/1 > 10.00.201 0000 *bttri 180/02/1 > 10.00.201 0000 *                                                                                                    | arenci içleri Bilgi Sisti<br>Carantar<br>Tarantar<br>Tarantar<br>Salantar<br>Salantar                                                                                                    | Image: Interview Interview Intervie                          | (2000)       (2)       (2)       (2)       (2)       (2)       (2)       (2)       (2)       (2)       (2)       (2)       (2)       (2)       (2)       (2)       (2)       (2)       (2)       (2)       (2)       (2)       (2)       (2)       (2)       (2)       (2)       (2)       (2)       (2)       (2)       (2)       (2)       (2)       (2)       (2)       (2)       (2)       (2)       (2)       (2)       (2)       (2)       (2)       (2)       (2)       (2)       (2)       (2)       (2)       (2)       (2)       (2)       (2)       (2)       (2)       (2)       (2)       (2)       (2)       (2)       (2)       (2)       (2)       (2)       (2)       (2)       (2)       (2)       (2)       (2)       (2)       (2)       (2)       (2)       (2)       (2)       (2)       (2)       (2)       (2)       (2)       (2)       (2)       (2)       (2)       (2)       (2)       (2)       (2)       (2)       (2)       (2)       (2)       (2)       (2)       (2)       (2)       (2)       (2)       (2)       (2)       (2)       (2)       (2)       (2)       <                                                                                                    |
| n bil 1/14/adord bestart 10/0/2017-510.02.21 0000-btts: 18/0/2017-510.02.2 10.0000-btts: 18/0/2017-510.02.2 10.0000-btts: 18/0/2017-510.0000-btts: 18/0/2017-510.0000-btts: 18/0/2017-51                                                                                                    | n 101/1+46/010 + 2048/11/00/2017>18.8.3 195<br>M 201/1+46/010 + 2048/100/2017>18.8.3 195<br>M 2017 1+46/01 + 2048/100/2017>18.8.3 195<br>M 2017 1+46/01 + 2048/100/2017>18.8.3 195<br>M 2017 1+46/01 + 2048/100/2017>18.8.3 195<br>M 2017 1+46/01 + 2048/100/2017>18.8.3 195<br>M 2017 1+46/01 + 2048/100/2017>18.8.3 195<br>M 2017 1+46/01 + 2048/100/2017>18.8.3 195<br>M 2017 1+46/01 + 2048/100/2017>18.8.3 195<br>M 2017 1+46/01 + 2048/100/2017>18.8.3 195<br>M 2017 1+51 winkodonsky/t-dward 2017+46/00 + 2048/100/2017>18.8.3 195<br>M 2017 151 winkodonsky/t-dward 2017+46/00 + 2048/100(2017>18.8.3 195<br>M 2017 151 winkodonsky/t-dward 2017+46/00 + 2048/100(2017>18.8.3 195<br>M 2017 151 winkodonsky/t-dward 2017+46/00 + 2048/100(2017>18.8.3 196<br>M 2017 151 winkodonsky/t-dward 2017+46/00 + 2048/100(2017>18.8.3 196<br>M                                                                                                    | Ignenci Ljeni Bilgi Sisti<br>C A A Cover<br>Jamalar No A A A<br>Istoretar<br>Tarundar<br>a Gand Tarundar<br>d Gand Tarundar<br>d Gand Tarundar<br>d Gand Tarundar<br>d Gand Tarundar<br>d Gandar<br>d Gandar<br>d                                                                                                    | Image: Instruction of the second of the second of the s                          | 03889633360       Q       Q <td< td=""></td<>                                                                                                    |
| Lat.         District Version         01.1 / #Wood Uncentant 110 (07017 - 15.00.2017 0000 bettar 118) (07017 - 15.00.2017         01.50.2017           District Version         01.50.2017         01.50.2017         01.50.2017         01.50.2017         01.50.2017         01.50.2017         01.50.2017         01.50.2017         01.50.2017         01.50.2017         01.50.2017         01.50.2017         01.50.2017         01.50.2017         01.50.2017         01.50.2017         01.50.2017         01.50.2017         01.50.2017         01.50.2017         01.50.2017         01.50.2017         01.50.2017         01.50.2017         01.50.2017         01.50.2017         01.50.2017         01.50.2017         01.50.2017         01.50.2017         01.50.2017         01.50.2017         01.50.2017         01.50.2017         01.50.2017         01.50.2017         01.50.2017         01.50.2017         01.50.2017         01.50.2017         01.50.2017         01.50.2017         01.50.2017         01.50.2017         01.50.2017         01.50.2017         01.50.2017         01.50.2017         01.50.2017         01.50.2017         01.50.2017         01.50.2017         01.50.2017         01.50.2017         01.50.2017         01.50.2017         01.50.2017         01.50.2017         01.50.2017         01.50.2017         01.50.2017         01.50.2017         01.50.2017         01.50.2017                                                                                                    |                                                                                                    | arenci içleri Bilgi Sisti<br>C A A Guven<br>amalar Ma A A A A<br>A A A A A A A A A A A A A A A                                                                                                     | Image: Interview Interview Intervie                          | 03889633360       Q       Q <td< td=""></td<>                                                                                                    |
| b10.80.2017 1551       wmlodionlay/d-badard.2017.14/kloid 2-badart 100(92017->10.08.2017 0000-btta: 19(92)017>>15.08.2       10.50         b10.80.2017 1551       wmlodionlay/d-badard.2017.14/kloid 2-badart 100(92017->10.08.2017 0000-btta: 19(92)017>>18.08.2       10.50         b10.80.2017 1551       wmlodionlay/d-badard.2017.14/kloid 2-badart 100(92)017>>10.08.2017 0000-btta: 19(92)017>>18.08.2       10.50         c       Proliz Yazılım       c         volopPopup(rtart.aspx?abrm=095533327322243771/43891234404377003767933348362765548535575366722220'.'Mu/fredat [stemleri''1200''750'):       c                                                                                                    | 14.06.2017 1551       wrindodrafyd dowrid 2017 14/4/odd 22 bastar 100 (2017 > 15.08.2)       10.5         14.06.2017 1551       wrindodrafyd dowrid 2017 14/4/odd 22 bastar 100 (2017 > 15.08.2)       10.5         14.06.2017 1551       wrindodrafyd dowrid 2017 14/4/odd 22 bastar 100 (2017 > 15.08.2)       10.5         15.06       wrindodrafyd dowrid 2017 14/4/odd 22 bastar 100 (2017 > 15.08.2)       10.5         15.06       wrindodrafyd dowrid 2017 14/4/odd 22 bastar 100 (2017 > 15.08.2)       10.5         15.07       wrindodrafyd dowrid 2017 14/4/odd 22 bastar 100 (2017 > 15.08.2)       10.5         15.07       wrindodrafyd dowrid 2017 14/4/odd 21 bastar 100 (2017 > 15.08.2)       10.5         15.07       wrindodrafyd dowrid 2017 14/4/odd 21 bastar 100 (2017 > 15.08.2)       10.5         15.07       wrindodrafyd dowrid 2017 14/4/odd 21 bastar 100 (2017 > 15.08.2)       10.5         15.07       wrindodrafyd dowrid 2017 14/4/odd 21 bastar 100 (2017 > 15.08.2)       10.5         16.07       Wrindodrafyd dowrid 2017 14/4/odd 21 bastar 100 (2017 > 15.08.2)       10.5         16.07       Wrindodrafyd dowrid 2017 14/4/odd 21 bastar 100 (2017 > 15.08.2)       10.5         16.07       Wrindodrafyd dowrid 2017 14/4/odd 21 bastar 100 (2017 > 15.08.2)       10.5         16.08       Wrindodrafyd dowrid 2017 14/4/04 (2017 00.27 for 2017 15.08.2)       10.5         16.18       Wrindo                                                                                                    | Ignenci Ljeni Bilgi Sisti<br>C A A A Cover<br>Ianalar Iso A Cover<br>Ianalar Iso A A A<br>Cover<br>Ianalar Iso A A A<br>Iso A A A<br>Iso A A A<br>Iso A A A<br>Iso A A A<br>Iso A A A<br>Iso A A A<br>Iso A A A<br>Iso A A A<br>Iso A A A<br>Iso A A A<br>Iso A A A<br>Iso A A A<br>Iso A A A<br>Iso A A A<br>Iso A A A<br>Iso A A A<br>Iso A A A<br>Iso A A<br>Iso A A A<br>Iso A A<br>Iso                                                                                                    | Image: Interview Interview Intervie                          | 03889633360       Q       Q <td< td=""></td<>                                                                                                    |
| pi.08.2017 15:51         wmiodonkayd-dowendi 2017-f48ko/22-bastar:10(08/2017->15.08.2017 00:00-b4tar:18(08/2017->15.08.2         10:50           © Proliz Yazılım            rolioPopup(rtart.aspx?abm=09353332732224377143891234404377003767933348362763548535575366722220'.'Mu/fredat [stemleri''1200''.'750'):                                                                                                    | p1x08.2017 15:1         wmlodowlay/edowend 20172/f44kol21+batari 10(00(2017>15:08.2         10.5           © Proliz Yazılım             olizPopup(rtart.aspx?gkm=093533327322343771438912344043770037679333483627635485355753667232240'; Müfredat İşlemleri', '1200', '750';             O         O         O         O                                                                                                    | Igrenci Ljeri Bilgi Sisti<br>C A A Guerra<br>Ianalar Iso<br>Ianalar Iso<br>A A B A A A<br>Iso<br>Iso<br>Iso<br>Iso<br>Iso<br>Iso<br>Iso<br>Iso                                                                                                    | Image: Interview Interview Intervie                          | 03889633360       Q       Q <td< td=""></td<>                                                                                                    |
| © Proliz Yazılım                                                                                                    | Image: Control of Control of Con                                                                                                    | igrenci içien Bilgi Sisti<br>Companya Companya Com                                                                                                    | Image: Intervent Variation Dested:       Image: Intervent Variation         Image: Intervent Variation       Image: Intervent Variation         Image: Intervent Variation       Image: I                                                                                                    | 03889633360       Q       Q <td< td=""></td<>                                                                                                    |
| roli=Popup('start.aspx?gkm=093533327322343771438912344043770037679333483627635485355753667232240'.'MUfredat [slemleri,'1200','750'):                                                                                                    | alaPopup (start.aspx?gkm=093533227322343771438912344043770037679333483627635485355753667232240', Müfredat [stemlen', '1200', 750');                                                                                                    | arenci içleri Bilgi Sisti<br>Carantar<br>Tarantar<br>a Gant Inonitan<br>a Gant Inonitan<br>a Gant Inonitan<br>a Gant Tarantar<br>a Gant Tarantar<br>a Gant Tarantar<br>a Gant Tarantar<br>a Gant Tarantar<br>a Gant Gantar<br>a Gant Gantar<br>a Gantar<br>a G                                                                                                    | Image: Intervent Product Variation Destriction         Int https://obs.alarya.edu.ttr/obs/start.asp/c/mm=05663110532220311003110131120362763877632230         Int https://obs.alarya.edu.ttr/obs/start.asp/c/mm=05663110532220311003110131120362763877632230         Int https://obs.alarya.edu.ttr/obs/start.asp/c/mm=05663110532220311003110131120362763877632230         Int https://obs.alarya.edu.ttr/obs/start.asp/c/mm=05663110532220311003110131120362763877632230         Int https://obs.alarya.edu.ttr/obs/start.asp/c/mm=05663110532220311003110131120362763877632230         Int https://obs.alarya.edu.ttr/obs/start.asp/c/mm=05663110532220311003110131120362763877632230         Int https://obs.alarya.edu.ttr/obs/start.asp/c/mm=05663110532220311003110131120362763877632230         Int https://obs.alarya.edu.ttr/obs/start.asp/c/mm=05663110532220311003110131120362763877632230         Int https://obs.alarya.edu.ttr/obs/start.asp/c/mm=05663110532220311003110131120362763877632230         Int https://obs.alarya.edu.ttr/obs/start.asp/c/mm=05663110532220311003110131120362763877632230         Int https://obs.alarya.edu.ttr/obs/start.asp/c/mm=05663110532270000+056776000+056776000+056776000+056776000+056776000+056776000+056776000+056776000+056776000+056776000+056776000+056776000+056776000+056776000+056776000+056776000+056776000+056776000+056776000+056776000+056776000+056776000+0567776000+0567776000+0567776000+0567776000+056776000+056776000+056776000+056776000+056776000+056776000+056776000+0567760000+0567760000+0567760000+0567760000+056776000+056776000+056776000+056776000+056776000+056776000+056776000+056776000+056776000+056776000+056776000+0567776000+0567776000+0567776000+05677760000+056776000+056776000+056776000+056776000+056                                                                                                    | 23889633360       Q       Q <td< td=""></td<>                                                                                                    |
|                                                                                                    |                                                                                                    | arenci işlem Bilgi Sisti<br>Carantar<br>arantar<br>ara                                                                                                    |                                                                                                    | 03889633360       Q       Q <td< td=""></td<>                                                                                                    |

## **MÜFREDAT OLUŞTURMA**

- 3. Açılan ekranda müfredat tanımlayacağınız veya müfredatı değiştirilecek olan ilgili birimi, bölümü, programı yukarıdaki filtreden seçiniz.
  - Yeni bir müfredat tanımlanacak ise -ekle- butonuna basınız.
  - Daha önce sistemde tanımlı olan müfredatı yeni gibi kullanılacaksa –çoğalt- butonuna basınız.
  - Müfredatın içinde derslerle ilgili değişiklik var ise -müfredat dersleri- butonuna basınız.

|                                                                              |                         |               |                    |                    |                            |                      |           | 600                     | 67370            |
|------------------------------------------------------------------------------|-------------------------|---------------|--------------------|--------------------|----------------------------|----------------------|-----------|-------------------------|------------------|
|                                                                              | 📄 🔲 Müfredat İşlemleri  |               |                    |                    |                            |                      |           | - C                     | 19.00            |
| 3                                                                            |                         |               |                    | Müfredat İşlemleri |                            |                      |           |                         | A DAY            |
|                                                                              | Fakülte                 | ORTAK DERSLER |                    | •                  | Arşivdekileri Müfredatları | Göster               |           |                         | CAN AN           |
|                                                                              | Bolüm                   | Tümü          |                    | •                  |                            |                      |           |                         | Cağlar İSLAMOĞLU |
|                                                                              | Program                 | Tumu          |                    | •                  |                            |                      |           | Ton Ton Ton Zor Sac     |                  |
| Cond Transfer                                                                | Yıl <u>Müfredat Adı</u> |               | <u>Başl.Tarihi</u> | <u>Bit.Tarihi</u>  |                            | <u>Aktif Fakülte</u> | Program   | Krd Akts Ders Ders Ders |                  |
|                                                                              | 2016 ORTAK              |               |                    |                    |                            | ORTAK DERSLER        | ORTAK     | 60 0                    |                  |
|                                                                              |                         |               | 🚔 1-1/             | 1 1 7 1 4 5        | N 🖂 🗎                      |                      |           |                         |                  |
|                                                                              |                         |               |                    |                    |                            |                      |           |                         |                  |
|                                                                              |                         |               |                    |                    |                            |                      |           |                         |                  |
|                                                                              |                         |               |                    |                    |                            |                      |           |                         |                  |
|                                                                              |                         |               |                    |                    |                            |                      |           |                         | Duvuru Oku       |
|                                                                              |                         |               |                    |                    |                            |                      |           |                         |                  |
|                                                                              |                         |               |                    |                    |                            |                      |           |                         |                  |
|                                                                              |                         |               |                    |                    |                            |                      |           |                         |                  |
|                                                                              |                         |               |                    |                    |                            |                      |           |                         |                  |
|                                                                              |                         |               |                    |                    |                            |                      |           |                         |                  |
|                                                                              |                         |               |                    |                    |                            |                      |           |                         |                  |
|                                                                              |                         |               |                    |                    |                            |                      |           |                         |                  |
|                                                                              |                         |               |                    |                    |                            |                      |           |                         |                  |
|                                                                              |                         |               |                    |                    |                            |                      |           |                         | 1                |
|                                                                              |                         |               |                    |                    |                            |                      |           |                         | 1                |
|                                                                              | -                       |               |                    |                    |                            |                      | 1         |                         | 1                |
| 📲 Mezunlar Portalı 🛌                                                         | C Ekle                  |               | Dečistir           |                    | tomin                      |                      | <b>-</b>  |                         | 1                |
|                                                                              |                         |               | Dögem Kuralan      | B                  | Coñalt                     | 10                   | Mifrada   | t Deceleri              | 1                |
| • sto spenten                                                                |                         |               | DOMENT RELEASE     |                    | çoğan                      |                      | Picinecia | Constant                | 1                |
| C Bölüm İşlemleri                                                            |                         |               |                    |                    |                            |                      |           |                         |                  |
| C Bölüm İşlemleri                                                            |                         |               |                    |                    |                            |                      |           |                         | 1                |
| <ul> <li>Bölüm İşlemleri</li> <li>Diğer İşlemler</li> <li>Yönetim</li> </ul> |                         |               |                    |                    |                            |                      |           |                         | 1                |
| (* Bolüm İşlemler<br>Bolüm İşlemler<br>Ü Yönetim                             |                         |               |                    |                    |                            |                      |           |                         | 1                |
| Bölüm İşlemleri     Diğer İşlemler     Viğer İşlemler     Yönetim            |                         |               |                    |                    |                            |                      |           |                         |                  |
| Bolüm (şlemleri     Diğer (şlemler     Vonetim                               |                         |               |                    |                    |                            |                      |           |                         | 1                |
| Bölüm İşlemleri     Bölüm İşlemleri     Diğer İşlemler     Yönetim           |                         |               |                    |                    |                            |                      |           |                         | 1                |
| Bolum (sjennim<br>Bolum (sjennim<br>Diğer (şlemler<br>Yönetim                |                         |               |                    |                    |                            |                      |           |                         | 1                |

4. Yeni bir müfredat tanımlamak için ekleye basıldığından aşağıdaki ekran gelir. Gerekli Tüm bilgiler doldurulur ve kaydet'e basılır.

| 🔲 Müfredat İşlemleri            |                | - 🔁 💶 🗾 👞 |
|---------------------------------|----------------|-----------|
|                                 | Müfredat       |           |
| Yil                             | Durumu Aktif   | <b>T</b>  |
| Fakülte                         | ORTAK DERSLER  | <b>T</b>  |
| Bölüm                           | ORTAK DERSLER  | <b>T</b>  |
| Program                         | ORTAK          | <b>T</b>  |
| Müfredat Ad                     |                |           |
| Kisa Ad                         |                |           |
| İngilizce Ad                    |                |           |
| Başlangıç Tarihi / Bitiş Tarihi |                |           |
| Karar Tarihi / No               |                |           |
| Karar Açıklama                  |                |           |
| Ders Geçme Sistemi              | Sinif Geçme    | •         |
| Staj Süresi                     |                |           |
|                                 |                |           |
| Acıklama                        |                |           |
|                                 |                |           |
|                                 | Kavdet 🔯 İptal |           |
|                                 |                |           |
|                                 |                |           |
|                                 |                |           |
|                                 |                |           |
|                                 |                |           |
|                                 |                |           |

### **DERS EKLEME**

1. Müfredata ders eklemek için kaydedilen müfredat seçilir ve müfredat dersleri tıklanır.

| Müfredat Işlemleri      |               |                    |              |         |       |                |      |                      |                  |           |         |                        |                                                   |
|-------------------------|---------------|--------------------|--------------|---------|-------|----------------|------|----------------------|------------------|-----------|---------|------------------------|---------------------------------------------------|
|                         |               |                    |              |         | Müfre | adat İşlemleri | 1    |                      |                  |           |         |                        |                                                   |
| Fakülte                 | ORTAK DERSLER |                    |              |         | •     | /              |      | 🗌 Arşivdekileri Müfr | edatları Göster  |           |         |                        |                                                   |
| Bölüm                   | Tümü          |                    |              |         |       | -              |      |                      |                  |           |         |                        |                                                   |
| Program                 | Tümü          |                    |              |         | ,     |                |      |                      |                  |           |         |                        |                                                   |
| <u>Yıl Müfredat Adı</u> |               | <u>Başl.Tarihi</u> |              |         |       | Bit.Ta         | nihi |                      | <u>Aktif Fak</u> | lte       | Program | Top Top<br>Kerl Akts D | <u>fop</u> <u>Zor</u> <u>Sec</u><br>ers Ders Ders |
| 2016 ORTAK              |               |                    |              |         |       |                |      |                      | ORT              | K DERSLER | ORTAK   | 60                     | 0                                                 |
|                         |               |                    |              |         |       |                |      |                      |                  |           |         |                        |                                                   |
|                         |               |                    | <u> </u>     | 1 - 1/1 | 1     | • K            |      | N 🖂 🗓                |                  |           |         |                        |                                                   |
|                         |               |                    |              |         |       |                |      |                      |                  |           |         |                        |                                                   |
| C Ekle                  | 0             | 2                  | Değiştir     |         |       |                |      | İncele               |                  |           |         |                        | _                                                 |
| Sinif Atlatma Kuralla   | arı 🚺         | <b>1</b>           | Dönem Kurall | arı     |       |                |      | Çoğalt               |                  | <b></b>   | Müfi    | redat Dersleri         |                                                   |
|                         |               |                    |              |         |       |                |      |                      |                  |           |         |                        |                                                   |

- 2. Yeni müfredata ders eklemek için "müfredat dersleri" butonuna basıldığında aşağıdaki ekran gelir. Bu ekranda yeni müfredata daha önceki müfredatlardan ders eklemek için sol tarafta bulunan "Referans Alınacak Müfredat Dersleri" seçeneğini kullanabilirsiniz. Kullanılması durumunda dersler referans alınan müfredattaki gibi yeni müfredata aktarılır. Bunun için ilgili ders bulunduktan sonra sol altta bulunan "seçilenleri ekle" tuşuna basılır.
  - Yeni müfredata ilk defa ders eklemek tanımlamak için sağ tarafta bulunan kısım kullanılır. Ders eklemek için "Ekle" butonuna basılır ve karşınıza bir sonraki sayfadaki ekran gelir .

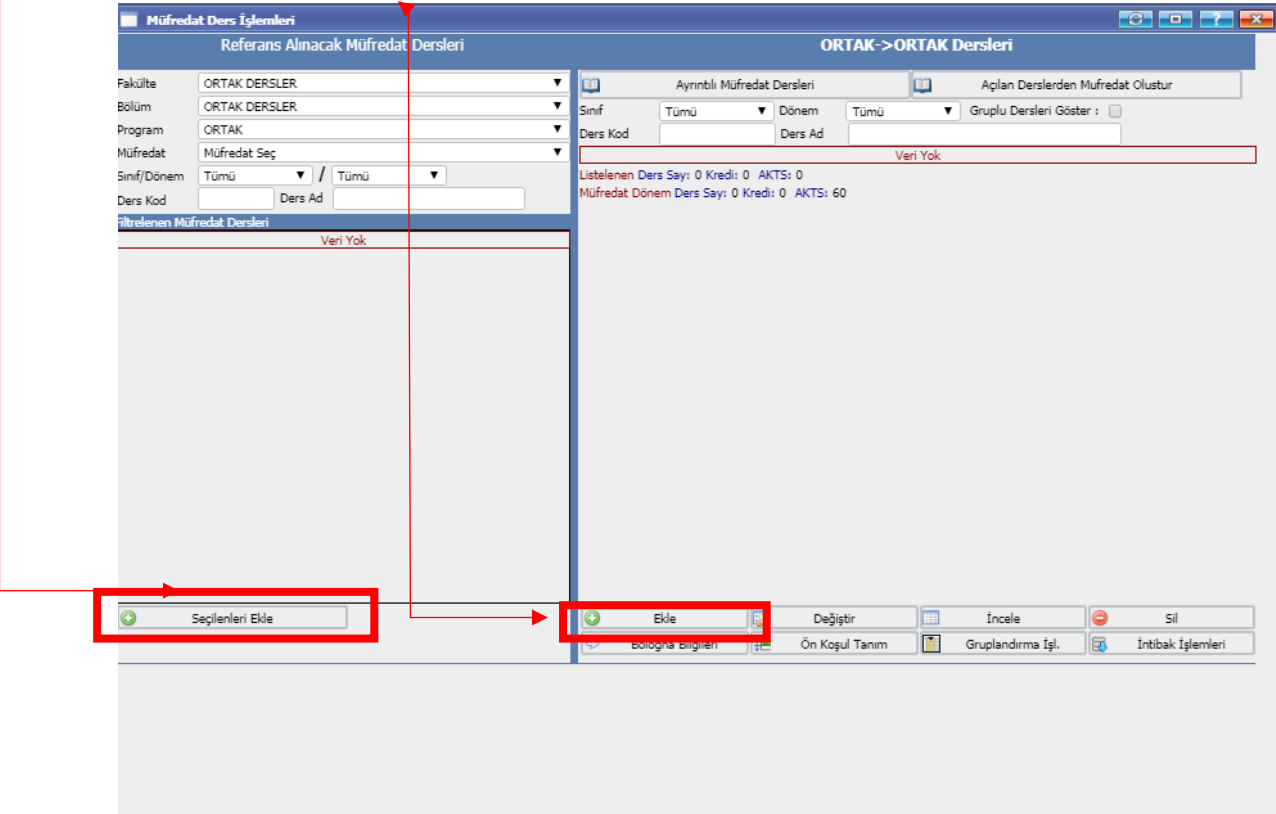

#### **DERS EKLEME**

- 3. Açılan ekranda dersin "SARI" renkte olan alanlarının zorunlu olarak doldurulması gerekmektedir. Bunun yanında beyaz olan renkteki alanlarında dersle alakalı şekilde ayarlanması gerekir.
  - a. Ders zorunlu değil ise "seçmeli"ye döndürülmelidir.
  - b. Ortalamaya dahil değilse değiştirilmelidir. Derslerin İngilizce adı mutlaka girilmelidir.
  - c. Ortada -yeşil renki- ile seçili alana dokunulmaz. İhtiyaç duyulduğunda Öğrenci İşleri Daire Başkanlığına bilgi verilir.
  - Sınav Değerlendirme Tipi görüldüğü şekilde kalmalıdır.
     Seçmeli dersleri paket yada grup altında toplayabilirsiniz. Burada dikkat edilmesi gereken grup ana dersinin akts değerinin mezuniyete etki etmesidir. Örneğin
    - 1. Grup dersi : 2 akts olsun. İçine koyulacak olan seçmeli derslerde 2 akts veya en cok 2 akts seçebilecek kadar ders alması tanımlanmalıdır. Gruptan ne kadar ders alınacağı belirlenmelidir. Gruplandırma işlemi diğer sayfada anlatılmıştır. Grup oluşturulmadan önce mutlaka dersin ANA GRUBU oluşturulmalıdır. Bunun için mavi renk ile belirtilen alan kullanılır ve kaydete basılır.
    - 2. İntibak İşlemleri 6. Sayfada anlatılmıştır.

| 📕 Müfredat Ders İşlemleri      |              |                     |                   |                 |                 |                 |             | - <u></u>         |
|--------------------------------|--------------|---------------------|-------------------|-----------------|-----------------|-----------------|-------------|-------------------|
|                                |              |                     |                   |                 |                 |                 |             |                   |
| Dönem Tipi                     | Seç          | Sini                | f 📃               | Bologr          | ada Gösterme    |                 |             | Aktif 🗹           |
| Ders Kod                       |              |                     |                   |                 |                 |                 |             |                   |
| ers Ad                         |              |                     |                   |                 |                 |                 |             |                   |
| ngilizce Ad                    |              |                     |                   | Diğe            | r Adı           |                 |             |                   |
| ğretim Elemanı                 |              |                     |                   |                 |                 |                 |             | 🤤                 |
| ers Saatleri ve Kredileri      | Teo.Saat     | Uyg.Saat 0          | Lab.Saat 0        | Kredi           | AKTS            |                 |             |                   |
| çma Nedeni                     | Dönemsel     |                     |                   |                 |                 |                 |             | •                 |
| i                              | Türkçe       |                     |                   | Ders I          | ategorisi       |                 |             | T                 |
| orunlu/Seçmeli                 | Zorunlu      |                     |                   |                 |                 |                 |             | <b>T</b>          |
| rtalamaya Katılım              | Ortalamaya [ | Dahil               |                   |                 |                 |                 |             | <b>T</b>          |
| ranskriptte Göster             | Göster       |                     |                   |                 |                 |                 |             | •                 |
|                                | 🗹 Öğr.Üyesi  | Görünür 🔲 OSS       | Yeni Kayıt Oto. E | kle 🗌 Alındığ   | Yerde Göster    | 🗌 Ders Kayıt Kr | rd.Top.Dışı |                   |
| çıklama                        |              |                     |                   |                 |                 |                 |             |                   |
| arar Tarih/No/Açıklama         |              | /                   |                   |                 |                 |                 |             |                   |
| apatma Karar Tarih/No/Açıklama |              | 1                   | 1                 |                 |                 |                 |             |                   |
| ptik Kod                       |              |                     |                   |                 |                 |                 |             |                   |
| on (Aktif) Ders Kodu           |              |                     |                   |                 |                 |                 |             | İntibakı İptal Et |
| nav Değer.Tipi                 | Otomatik He  | sapla ve Harflendir |                   |                 |                 |                 |             | T                 |
| -ma Tini                       |              |                     |                   |                 |                 |                 |             | <b>T</b>          |
| rup Seçenekleri                | 📃 Bu bir an  | a grup derstir      |                   |                 |                 |                 |             |                   |
| irup Kodu                      |              |                     |                   |                 |                 |                 |             |                   |
| ologna AKTS                    | (580         | ece bologna için ku | mannır, boş ise d | lersin AKTS değ | eri kullanılır) |                 |             |                   |
|                                | 🔚 к          | aydet               | 🖸 İpta            | 1               |                 |                 |             |                   |
|                                |              |                     |                   |                 |                 |                 |             |                   |
|                                |              |                     |                   |                 |                 |                 |             |                   |
|                                |              |                     |                   |                 |                 |                 |             |                   |
|                                |              |                     |                   |                 |                 |                 |             |                   |
|                                |              |                     |                   |                 |                 |                 |             |                   |

## **GRUPLANDIRMA İŞLEMLERİ**

- 4. Ana Grup dersi belirlendikten sonra diğer derslerde normal olarak 6. Sayfaki anlatımda ki gibi müfredata eklenir. Daha sonra ana grup dersi seçiliri ve 3. Sayfada ki görsel de gösterilen altta bulunan "Gruplandırma İşlemleri" tıklanır. İngilizceleri yazmayı unutmayınız. Mavi renk içerisinde bulunan en az ve en fazla değerlerini mutlaka giriniz. Tıklandıktan Sonra
- Dersin künye bilgileri MAVİ RENKLİ alanda otomatik olarak çıkacaktır.
- Sol tarafta müfredata kaydettiğiniz dersler gelecektir.
- Gruba girmesini istediğiniz dersleri klikleyiniz ve altta bulunan "Seçilen Dersleri Gruba Ekle" tıklayınız.
- Yanlış ekleme yapılır ise sağ taraf altta bulunan "Seçilen Dersleri Grubtan Çıkar" tıklayınız.
- Gruplandırma işlemi bitmiştir.

| 🚍 Grunlandurma İclemleri                                                                                                    |                                                                                                    | 8 6 2 5             |
|----------------------------------------------------------------------------------------------------|----------------------------------------------------------------------------------------------------|---------------------|
| Grup Kodu / Grup Adı<br>Sınıf / Dönem Tip / Tip<br>Teo/Uyg/Lab Saat<br>Kredi / AKTS<br>Bu Gruptan Alınacak En Az Ders Sayısı<br>Açma Nedeni<br>Kaydet Grup Değiştirili | SGS1G       / SPOR/GÜZEL SANATLAR       Grup Adı (İngilizce)         1       / Güz       / Seçmeli         2       / 0       / 0         2       / 0       / 0         2       / 2       /         0       En Fazla Ders Sayısı       1         Dönemsel       V       Ders Kayıtta Seçilen Açma Nedenindeki Tüm Açılan Dersleri Göster         riliyor                                                                                                    |                     |
| Listelenen Müfredat Dersler                                                                                                    | Gruplandırılan Müfredat Dersler                                                                                                    |                     |
| Sınıf/Dönem/Z.S/Kate. Tümü V/Tür<br>Ders Kodu / Adı /                                                                                                    | ümü ▼ // Tümü ▼<br>Q Ara/Bul                                                                                                    |                     |
| Ders Kodu Ders Adı                                                                                                    | <u>Snf Krd AKTS</u> <u>Ders Kodu</u> <u>Ders Adı</u>                                                                                                    | <u>Snf Krd AKTS</u> |
| MATA 101 Atatürk İlkeleri ve İnkılap                                                                                                    | o Tarihi I 1 2 2 MSGS 103 BİLİM TARİHİ VE FELSEFESİ                                                                                                    | 122                 |
| MBIL 101 Bilgi ve İletişim Teknolojile                                                                                                    | ileri 1 1,50 2 MSGS 105 AFET BİLİNCİ                                                                                                    | 122                 |
| MBSV 130 Ekonomi I                                                                                                    | 1 3 4 MSGS 107 ETKİLİ VE GÜZEL KONUŞMA                                                                                                    | 122                 |
| MBVS 135 Sigortacılık                                                                                                    | 1 3 5 🔲 MSGS 109 TEMEL İLK YARDIM VE ACİL EĞİTİMİ                                                                                                    | 1 2 2               |
| MING 101 İngilizce I                                                                                                    | 1 2 2 MSGS 111 OKÇULUK                                                                                                    | 1 2 2               |
| MISL 102 Etik                                                                                                    | 1 2 2 MSGS 113 BOKS, KARATE VE TEKVANDO                                                                                                    | 122                 |
| MMVU 101 Muhasebe I                                                                                                    | 1 3 4 MSGS 115 FUTBOL                                                                                                    | 1 2 2               |
| MMVU 102 Hukukun Temel Kavramlar                                                                                                    | an 1 3 5 MSGS 117 VOLEYBOL                                                                                                    | 1 2 2               |
| MTDB 101 Türk Dili I                                                                                                    | 1 2 2 🗌 MSGS 119 BASKETBOL                                                                                                    | 1 2 2               |
| 📙 40 - 1/5 1 🔹                                                                                                    | I         I         I |                     |
|                                                                                                    |                                                                                                    |                     |

# İNTİBAK İŞLEMLERİ

5. Geçmiş müfredatlarda ki bir dersi -bir sonraki ve ya en son tanımlanan aktif bir müfredatta ki- bir derse intibak ettirmek için öncelik geçmiş müfredat açılarak içinde ki dersin üzeri tıklanarak seçilir ve seçme işleminden sonra intibak işlemleri tıklanır. Karşınıza bir sonraki resimde ki ekran çıkacaktır.

| Müfredat İşl                     | emleri                  |                       |                        |                 |                                              |                                 |                        |          |                                                       |                  |
|----------------------------------|-------------------------|-----------------------|------------------------|-----------------|----------------------------------------------|---------------------------------|------------------------|----------|-------------------------------------------------------|------------------|
| d all her                        | Müfred                  | at Ders İşlemleri     |                        |                 |                                              |                                 |                        |          |                                                       |                  |
| skuite<br>5lüm                   |                         | Referans Alina        | cak Müfredat, Persleri |                 |                                              |                                 | ORTAK->(               | ORTAK I  | Dersleri                                              |                  |
| rogram<br><u>/il Müfredat Ad</u> | Fakülte<br>Bölüm        | ORTAK DERSLER         |                        | T Sinf          | Ayrıntılı M<br>Tümü                          | üfredat Dersleri<br>V Dönem     | Tümü                   | <b>1</b> | Açılan Derslerden Mufre<br>Gruplu Dersleri Göster : ( | dat Olustur      |
|                                  | Program                 | ORTAK<br>Mifrodat Sac |                        | • Ders          | Kod                                          | Ders Ac                         |                        |          |                                                       |                  |
|                                  | Sinif/Dönem<br>Ders Kod | Tümü V<br>Ders Ac     | Tümü 🔻                 | Listek<br>N fre | enen Ders Say: 0 Kred<br>dat Dönem Ders Say: | i: 0 AKTS: 0<br>0 Kredi: 0 AKTS | : 60                   | Veri tok |                                                       |                  |
| 0                                | 0                       | Seçilenleri Elde      |                        |                 | Ešše<br>Bologna Bilgileri                    | Con                             | eğiştir<br>Coşul Tanım |          | Incele<br>Gruplandima Igi.                            | intbak işlemleri |

6. Bu ekranın aşağısın en son –aktif- olarak gözüken müfredattaki dersler gözükecektir. İntibak yapılacak olan ders seçilir ve -intibak yap- ikonuna basılır. İntibak işlemi tamamlanır.

| si Kodu<br>ss Adı<br>ülte / Bölüm / Program<br>fredat | den 101<br>deneme<br>ORTAK DERSLER<br>ORTAK | - ORTAK DERSLER - ORTA             | Dersi Alan Öğrenci Sayısı<br>Derstan Başarılı / Başarısı<br>K Dersi Aktif Alan Başarılı / B<br>Dersi Alan Aktif Öğrenci Sı | 0<br>: Öğrenci Sayısı 0<br>Başarısız Öğrenci Sayısı 0<br>ayısı 0 | / 0 Ders K | Mevcut İntibak Durumu<br>Codu : {İntibakı Yapılmamış) |
|-------------------------------------------------------|---------------------------------------------|------------------------------------|----------------------------------------------------------------------------------------------------|------------------------------------------------------------------|------------|-------------------------------------------------------|
| nem/Sınıf Tümü                                        | ▼ / Tümü                                    | <ul> <li>Ders Kor</li> </ul>       | du Ders Adı                                                                                                    | Q                                                                | Ara/Bul    |                                                       |
| f Müfredat Dersleri : (Ak                             | 0                                           |                                    |                                                                                                    |                                                                  |            |                                                       |
| ÷ d Ly                                                |                                             |                                    | Veri Yok                                                                                                    |                                                                  |            |                                                       |
| Intibak Yap<br>101 kodlu dersi listeden               | secmis olduğunuz ders                       | e intibaki vanmaniz durumuni       | h                                                                                                    |                                                                  |            |                                                       |
| 101 kodlu ders artik seç                              | niş olduğunuz dersle e                      | şleştirilecektir. Ders kayıtlarını | /a<br>la artık yeni koduyla görüntülenecek                                                                                 | tir.                                                             |            |                                                       |
|                                                       |                                             |                                    |                                                                                                    |                                                                  |            |                                                       |
|                                                       |                                             |                                    |                                                                                                    |                                                                  |            |                                                       |
|                                                       |                                             |                                    |                                                                                                    |                                                                  |            |                                                       |
|                                                       |                                             |                                    |                                                                                                    |                                                                  |            |                                                       |
|                                                       |                                             |                                    |                                                                                                    |                                                                  |            |                                                       |
|                                                       |                                             |                                    |                                                                                                    |                                                                  |            |                                                       |
|                                                       |                                             |                                    |                                                                                                    |                                                                  |            |                                                       |
|                                                       |                                             |                                    |                                                                                                    |                                                                  |            |                                                       |
|                                                       |                                             |                                    |                                                                                                    |                                                                  |            |                                                       |
|                                                       |                                             |                                    |                                                                                                    |                                                                  |            |                                                       |
|                                                       |                                             |                                    |                                                                                                    |                                                                  |            |                                                       |
|                                                       |                                             |                                    |                                                                                                    |                                                                  |            |                                                       |
|                                                       |                                             |                                    |                                                                                                    |                                                                  |            |                                                       |
|                                                       |                                             |                                    |                                                                                                    |                                                                  |            |                                                       |
|                                                       |                                             |                                    |                                                                                                    |                                                                  |            |                                                       |
|                                                       |                                             |                                    |                                                                                                    |                                                                  |            |                                                       |
|                                                       |                                             |                                    |                                                                                                    |                                                                  |            |                                                       |
|                                                       |                                             |                                    |                                                                                                    |                                                                  |            |                                                       |
|                                                       |                                             |                                    |                                                                                                    |                                                                  |            |                                                       |

7. Bir derse ön koşul oluşturma işlemi için aşağıdaki işlemi yapınır. Ön koşul; bir dersi diğer dersleri almadan almasını engellemek için kullanılır.

Bu tanımlama yapıldığında seçilen dersi ön koşul olan dersleri almadan öğrenciler seçemeyecektir. Ön koşul dersleri devam niteliğinde olan derslere uygulanabilir. (II. Nolu dersi I. Nolu dersi almadan seçemez) Bunun için karar müfredatlar'da karar olması gerekmektedir. İlgili ders seçilir ve ön koşul tanım tıklanır.

|                 |          | Ayrıntıl    | ı Müfredat     | Dersleri        |              |      |   | Açıla   | n Ders     | lerden M    | ufredat    | : Olustur |            |
|-----------------|----------|-------------|----------------|-----------------|--------------|------|---|---------|------------|-------------|------------|-----------|------------|
| Sınıf           |          | Tümü        | •              | Dönem           | Tümü         |      | • | Gruph   | Ders       | eri Göste   | r: 🗌       |           |            |
| Ders            | Kod      |             |                | Ders Ad         |              |      |   |         |            |             |            |           |            |
|                 | Ders Koo | iu I        | Ders Adı       |                 |              |      |   |         | <u>Krd</u> | <u>AKTS</u> | <u>Snf</u> |           | Grup       |
|                 | MATA 101 | L /         | Atatürk İlke   | eleri ve İnkıla | ap Tarihi I  |      |   | Z       | 2          | 2           | 1          | G         |            |
|                 | MBIL 101 | I           | Bilgi ve İleti | işim Teknolo    | jileri       |      |   | z       | 1,50       | 2           | 1          | G         |            |
|                 | MBSV 130 | <u>)</u> I  | Ekonomi I      |                 |              |      |   | Z       | 3          | 4           | 1          | G         |            |
|                 | MBVS 135 |             | Sigortacılık   |                 |              |      |   | Z       | 3          | 5           | 1          | G         |            |
|                 | MING 101 | . i         | İngilizce I    |                 |              |      |   | Z       | 2          | 2           | 1          | G         |            |
|                 | MISL 102 | 1           | Etik           |                 |              |      |   | Z       | 2          | 2           | 1          | G         |            |
|                 | MMVU 10  | <u>1</u> I  | Muhasebe I     | I               |              |      |   | Z       | 3          | 4           | 1          | G         |            |
|                 | MMVU 10  | <u>2</u> I  | Hukukun Te     | emel Kavran     | nları        |      |   | Z       | 3          | 5           | 1          | G         |            |
|                 | MTDB 10: | 1 1         | Türk Dili I    |                 |              |      |   | Z       | 2          | 2           | 1          | G         |            |
|                 | SGS1G    | 1           | SPOR/GÜZE      | el sanatla      | R            |      |   | S       | 2          | 2           | 1          | G         | [ na Grup] |
|                 | SGS1B    | 1           | SPOR/GÜZE      | el sanatla      | R            |      |   | Z       | 2          | 2           | 1          | в         | [Ana Grup] |
|                 | MATA 102 | 2           | Atatürk İlke   | eleri ve İnkıla | ap Tarihi II |      |   | Z       | 2          | 2           | 1          | B         |            |
|                 | MBVS 203 | <u> </u>    | Bankacılık     |                 |              |      |   | Z       | 3          | 5           | 1          | В         |            |
|                 | MBVS 209 | <u>į</u> i  | işletme Hul    | kuku            |              |      |   | Z       | 3          | 5           |            | В         |            |
|                 | MBVS 212 | 2           | Ekonomi II     |                 |              |      |   | Z       | 3          | 4           | 1          | В         |            |
|                 | MING 102 | 1           | ingilizce II   |                 |              |      |   | Z       | 2          |             | 1          | В         |            |
|                 |          |             |                |                 |              | - 14 |   |         | /          |             | in af      |           |            |
| ictol           | non Doro | Cour 41     | Kradiu 112     | 41-1/3          | 1            | • 16 |   |         | <u> </u>   |             | 2          |           |            |
| isteii<br>lüfre | dat Döne | n Ders Sa   | ay: 0 Kredi:   | AKTS: 152       | .50          |      | 1 |         |            |             |            |           |            |
| 0               | E        | kle         |                | Deăi            | stir         |      |   | İnc     | ele        |             | 0          | Sil       |            |
| 9               | Bolog    | na Bilgiler | i 🎼            | Ön Kos          | ul Tanım     | 1    | ( | Gruplan | dırma      | tsl.        | 8          | İntibak İ | slemleri   |

8. Açılan ekranda ön koşul eklenecekse "+" işaretine basılır.

| 📄 Ders Önkoşulları                                                    | C = = =                                                                 |
|-----------------------------------------------------------------------|-------------------------------------------------------------------------|
|                                                                       | iers Önkoşul Tanımlama                                                  |
|                                                                       | 475855 İngilizce I                                                      |
| Ders Kodu 2 Ders Kodu 2 Ders Kodu 2 Ders Kodu 4 Ders Kodu 2 Ders Kodu | t Lers Kodu 7 Ders Kodu 8 Ders Kodu 9 Ders Kodu 7 Y.K D.Ş.Y Önkoşullu E |
| Ekler                                                                 | Kayıt yok.<br>nek İçin (+) 'yı Tıklayın.                                |

Bu ekranda hangi dersi almadan bu dersi alamıcaksa "o dersin kodu" sırasıyla "ders kodu 1" e girilir.
 -Dersi aktif dönemde aynı anda alınabilecekse "Yan Koşul'u" klickini tıklayınız.
 -Devam şartı yeterli ise yani öğrenci dersten nottan kalsa fakat devamdan geçti ise "Devam Şartı Yeterli"
 klickini tıklayınız.

-Dersten almış olduğu nota göre ön şart sağlaması yeterli ise, "En düşük Harf Notu Sınır" klickini tıklayınız
 Kaydete basınız. Ön koşul tanımlanmıştır.

| 📄 Ders Önkoşulları                                                          |           |   |  |
|-----------------------------------------------------------------------------|-----------|---|--|
| [ Düzenle ]                                                                 | 2         | < |  |
| Ders Kodu 1                                                                 |           |   |  |
| Ders Kodu 2                                                                 |           |   |  |
| Ders Kodu 3                                                                 |           |   |  |
| Ders Kodu 4                                                                 |           |   |  |
| Ders Kodu 5                                                                 |           |   |  |
| Ders Kodu 6                                                                 |           |   |  |
| Ders Kodu 7                                                                 |           |   |  |
| Ders Kodu 8                                                                 |           |   |  |
| Ders Kodu 9                                                                 |           |   |  |
| Ders Kodu 10                                                                |           |   |  |
| Yan Koşul (Aktif Dönem Ders Kaydında Beraber Alınacak Ders)                 |           |   |  |
| Devam Şartı Yeterli                                                         |           |   |  |
| Önkoşullu En Düşük Harf Notu Sınırı(Bu notun altında ise önkoşul sağlanmaz) | {Seçin} 🔻 |   |  |
| Haydet 🛛 🔯 İptəl                                                            |           |   |  |

# MÜFREDAT TANIMLANIRKEN DİKKAT EDİLECEK HUSUSLAR

- 1. Ön Lisanslar için "120" AKTS ve Lisans Programı İçin "240" AKTS olacak şekilde dersleri kaydediniz. Grup dersleri grup olarak toplayınca bu orana dahil olacaktır.
- 2. Dersler mutlaka İngilizce adıda sisteme kaydedilmelidir.
- 3. Daha önceki müfredatlarda kullanılan kodu yeni tanımlanan bir derse kod olarak vermeyiniz.
- 4. Türkçe Dil kurallarına uyarak tanımlama yapınız. Kısaltmalar Yapmayınız. (Örnek A.İ.İ.T değil Atatürk İlkeleri ve İnkilap Tarihi)
- 5. Ders adlarındaki sayıları roma rakamı ile ifade ediniz.
- 6. Derslerin sınıfını ve dönemini doğru şekilde kaydediniz.
- 7. Derslerin Bologna bilgilerini girmek için müfredata mutlaka dersi verecek öğretim elemanını kaydediniz ve Bologna bilgilerini girmesini talep ediniz.